### **SNAP Applications and Post Processing**

Presented by Jesse Phillips

EMUG 2015 Brussels, Belgium

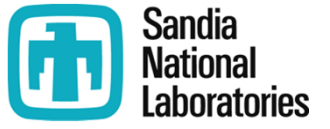

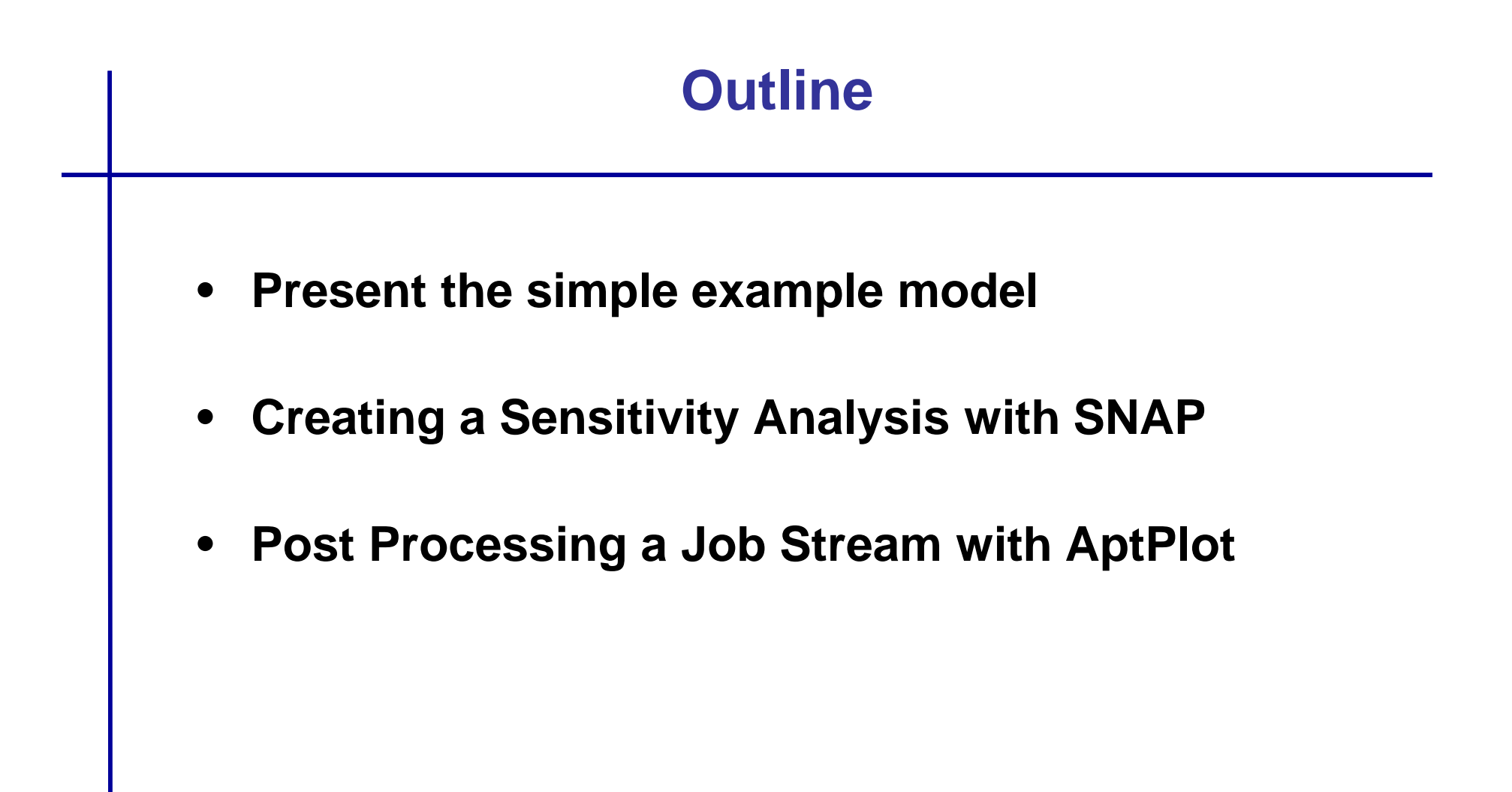

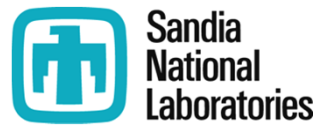

### **Overview of One of the GE Level Swell Tests**

- GE Swell 5801-13
  - Saturated water partiallyfilled vessel
  - Depressurized through a dip tube
    - Actuated a rupture disk
    - Hole size simulated by throat in dip tube line

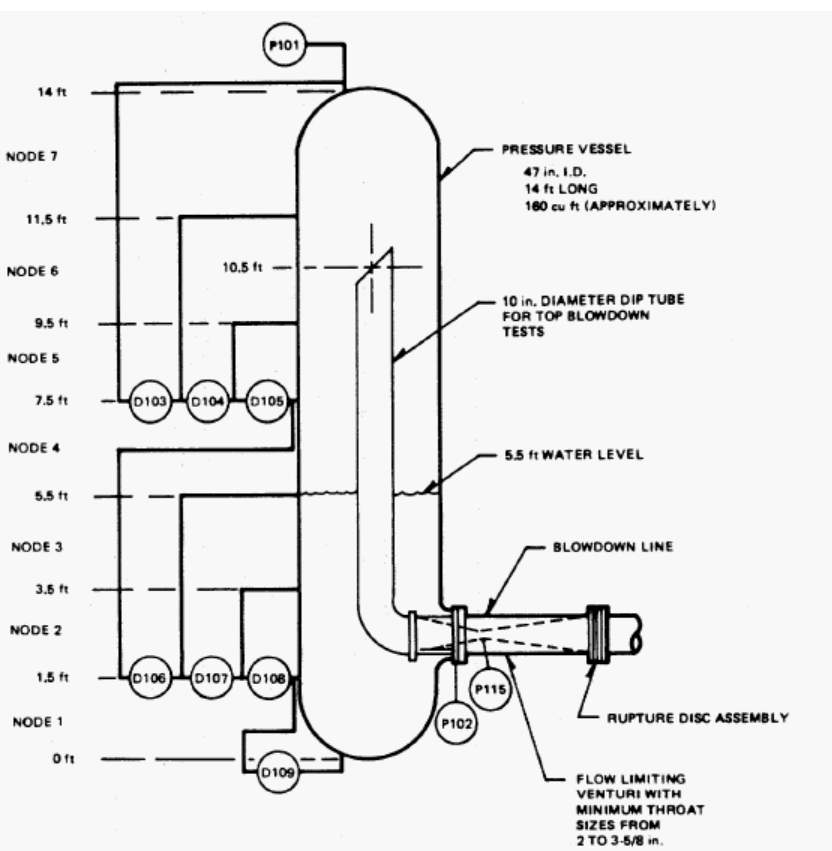

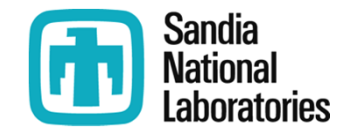

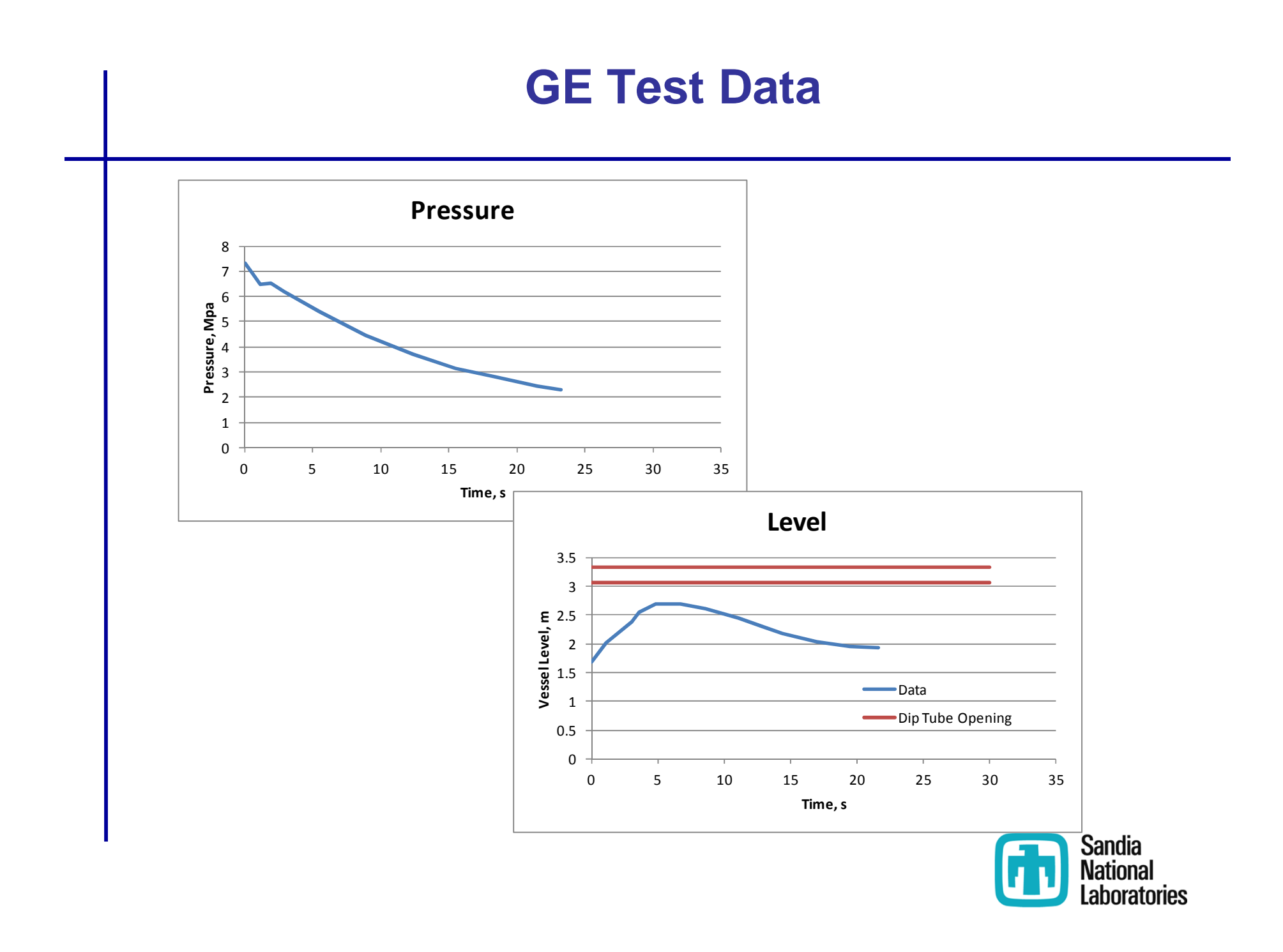

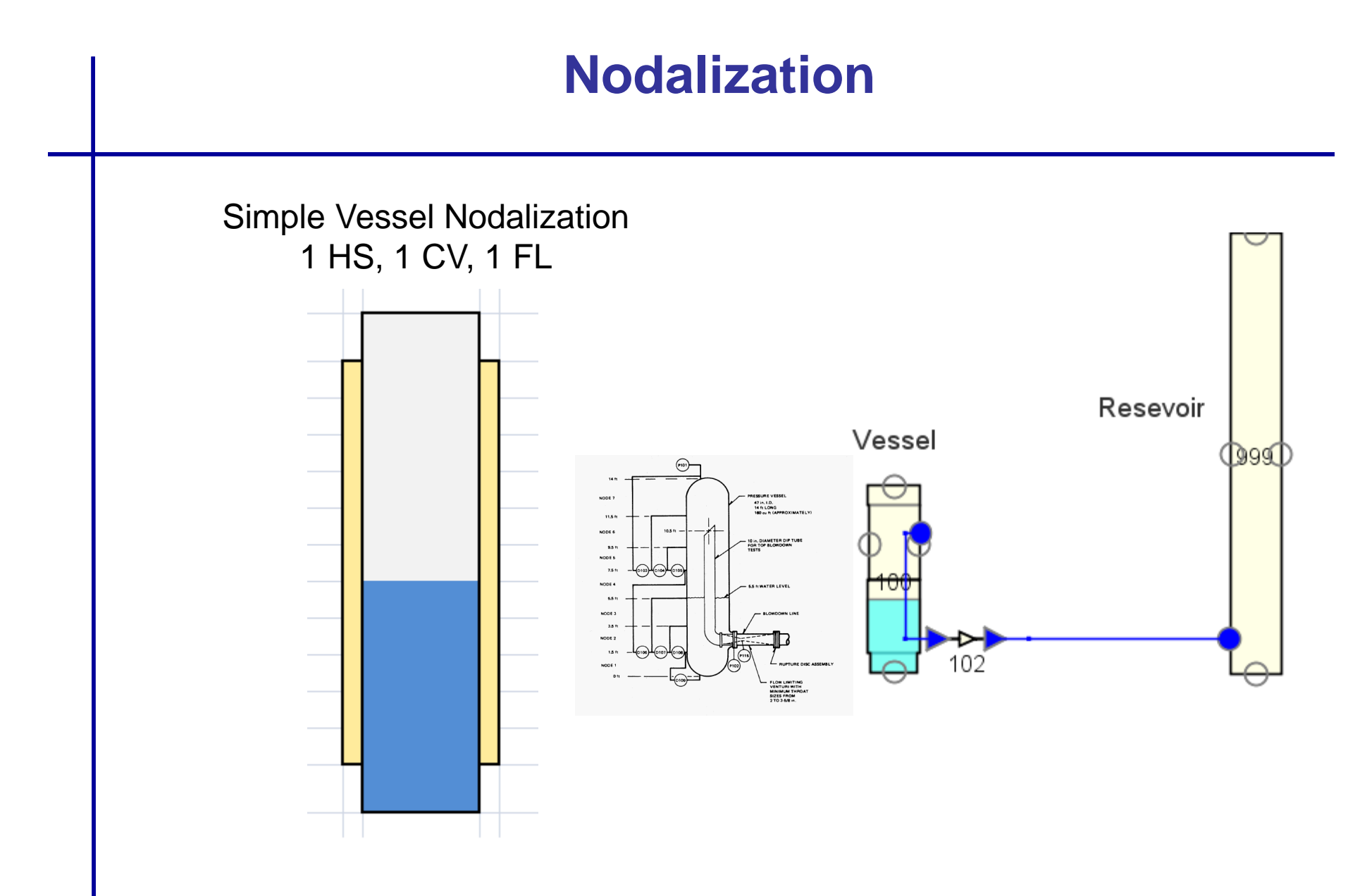

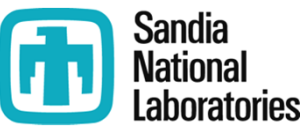

# **Background Report**

#### SANDIA REPORT

SAND94-0361 • UC-610 Unlimited Release Printed July 1994

MELCOR 1.8.3 Assessment: GE Large Vessel Blowdown and Level Swell Experiments

- Kmetyk's report provides the 1.8.3 MELCOR input
  - CVH/FL/HS input has remained relatively unchanged between 1.8.3 and 1.8.6
    - SNAP was utilized to perform the conversion

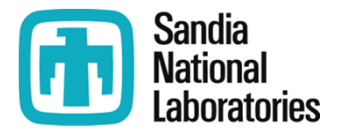

# Performing a Sensitivity Study with SNAP Step 1 – Downloading Dakota Plugin

#### 1. Select Dakota plug-in during the SNAP plugins download and installation step

2. Create a Numeric value in your model

3. Assign the Numeric value as an input value

4. Create a Dakota Run Stream

5. Specify a model node as parametric (MELGEN or MELCOR depending on input)

6. Define Dakota parametric properties

7. Run Job

|               |        |           | Reference Implementation for  |  |  |
|---------------|--------|-----------|-------------------------------|--|--|
| Package       | Status | Available | Uncertainty Analysis support. |  |  |
|               |        | 3.2.14    |                               |  |  |
|               |        | 2.0.0     |                               |  |  |
| ✓ Uncertainty |        | 1.2.6     |                               |  |  |
|               |        |           |                               |  |  |
|               |        |           |                               |  |  |
|               |        |           |                               |  |  |
|               |        |           |                               |  |  |
|               |        |           |                               |  |  |
|               |        |           |                               |  |  |
|               |        |           |                               |  |  |
|               |        |           |                               |  |  |
|               |        |           |                               |  |  |
|               |        |           |                               |  |  |
|               |        |           |                               |  |  |

#### Be sure to download the Uncertainty plugin while downloading the MELCOR plugin

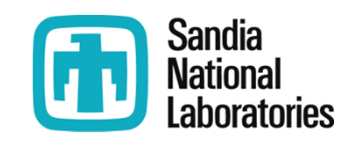

# Performing a Sensitivity Study with SNAP Step 2 – Adding a Numeric

1. Select Dakota plug-in during SNAP plugins download and installation step

# 2. Create a Numeric value in your model

3. Assign the Numeric value as an input value

4. Create a Dakota Run Stream

5. Specify a model node as parametric (MELGEN or MELCOR depending on input)

6. Define Dakota parametric properties

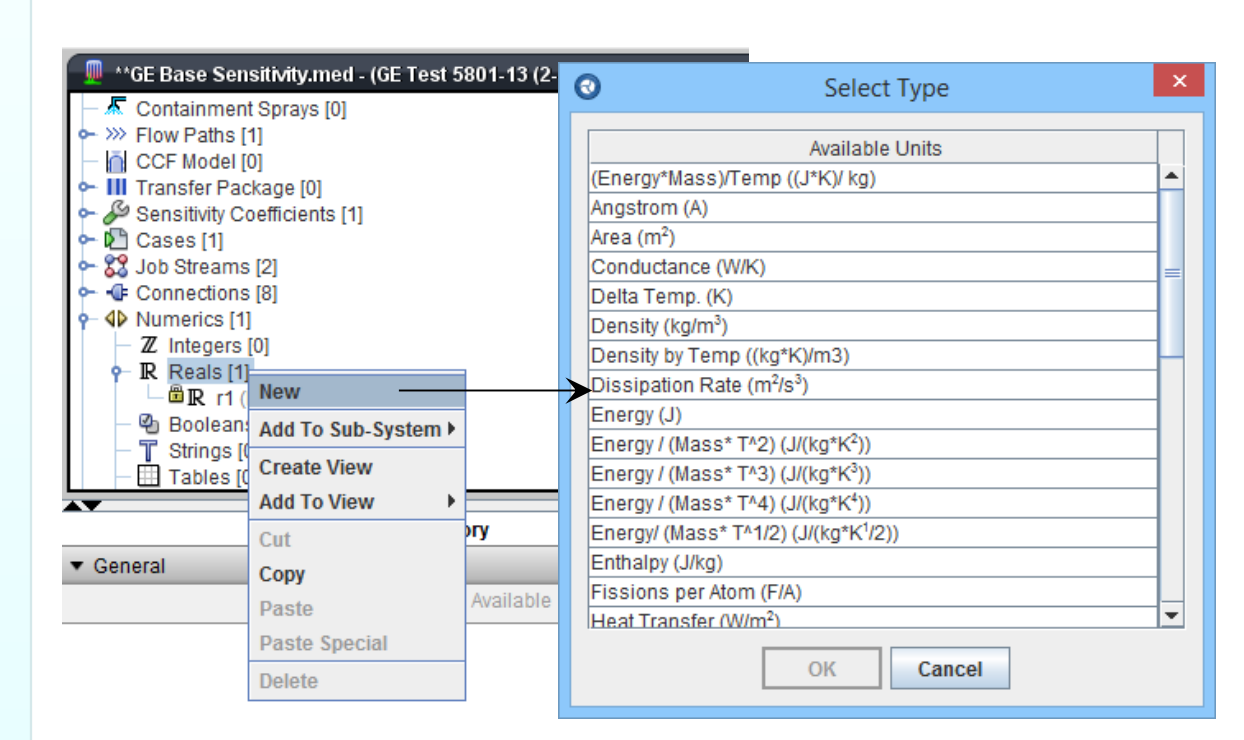

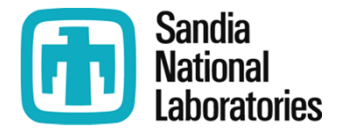

# Performing a Sensitivity Study with SNAP Step 3 – Assign the New Numeric

1. Select Dakota plug-in during SNAP plugins download and installation step

2. Create a Numeric value in your model

# 3. Assign the Numeric value as an input value

4. Create a Dakota Run Stream

5. Specify a model node as parametric (MELGEN or MELCOR depending on input)

- 6. Define Dakota parametric properties
- 7. Run Job

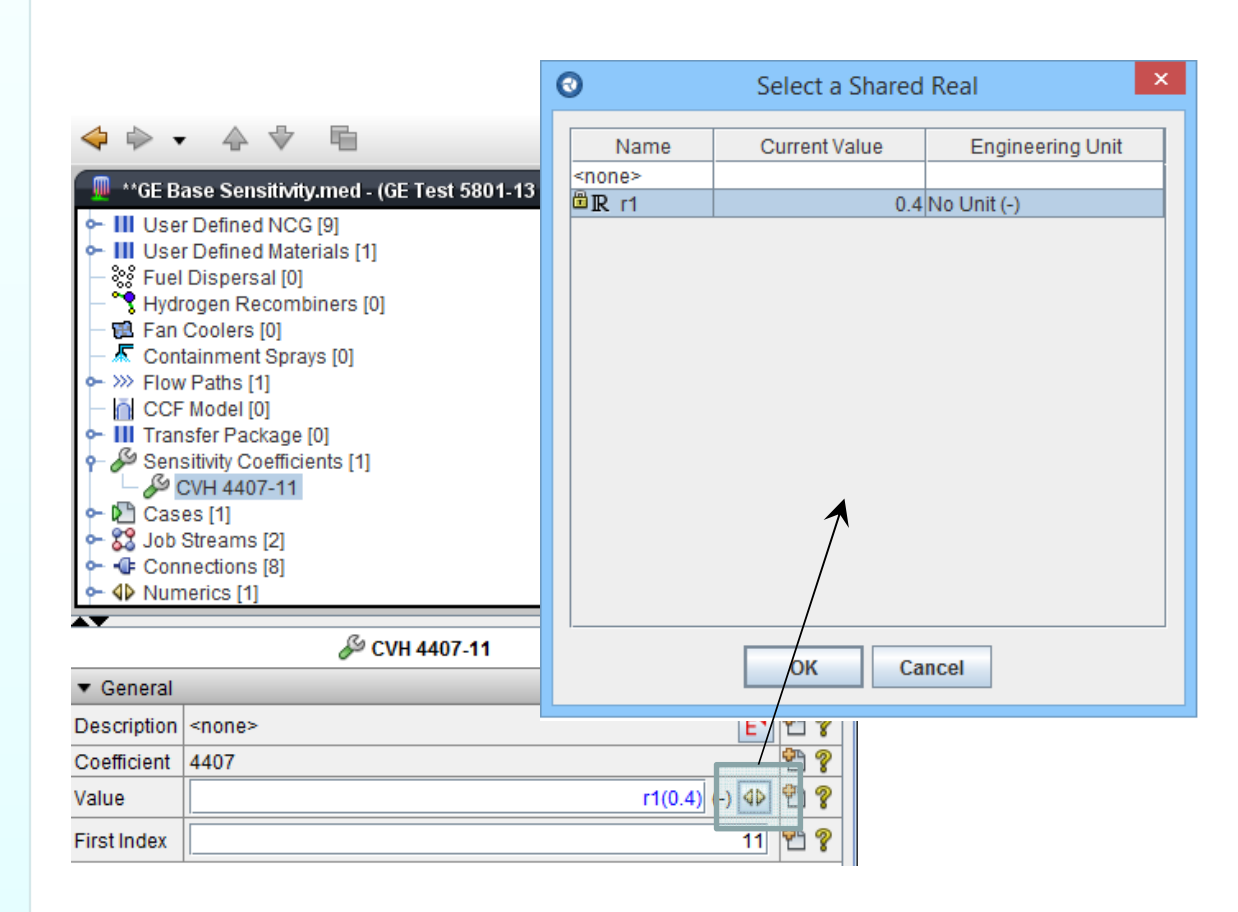

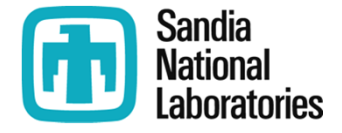

### Performing a Sensitivity Study with SNAP Step 4 – Dakota Job Stream (1)

1. Select Dakota plug-in during SNAP plugins download and installation step

2. Create a Numeric value in your model

3. Assign the Numeric value as an input value

#### 4. Create a Dakota Run Stream

5. Specify a model node as parametric (MELGEN or MELCOR depending on input)

6. Define Dakota parametric properties

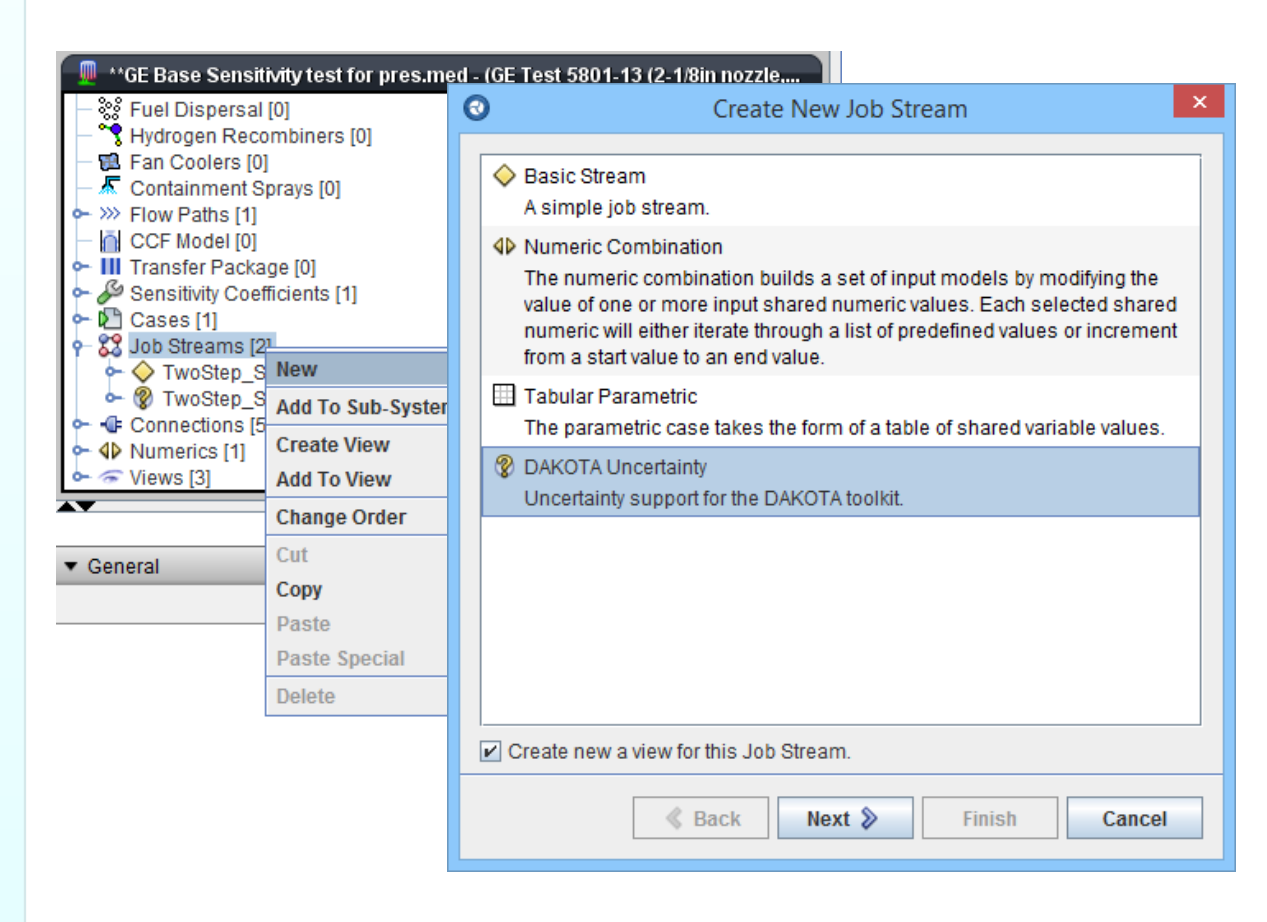

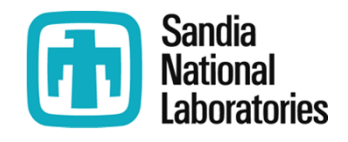

### Performing a Sensitivity Study with SNAP Step 4 – Dakota Job Stream (2)

1. Select Dakota plug-in during SNAP plugins download and installation step

2. Create a Numeric value in your model

3. Assign the Numeric value as an input value

# 4. Create a Dakota Run Stream

5. Specify a model node as parametric (MELGEN or MELCOR depending on input)

6. Define Dakota parametric properties

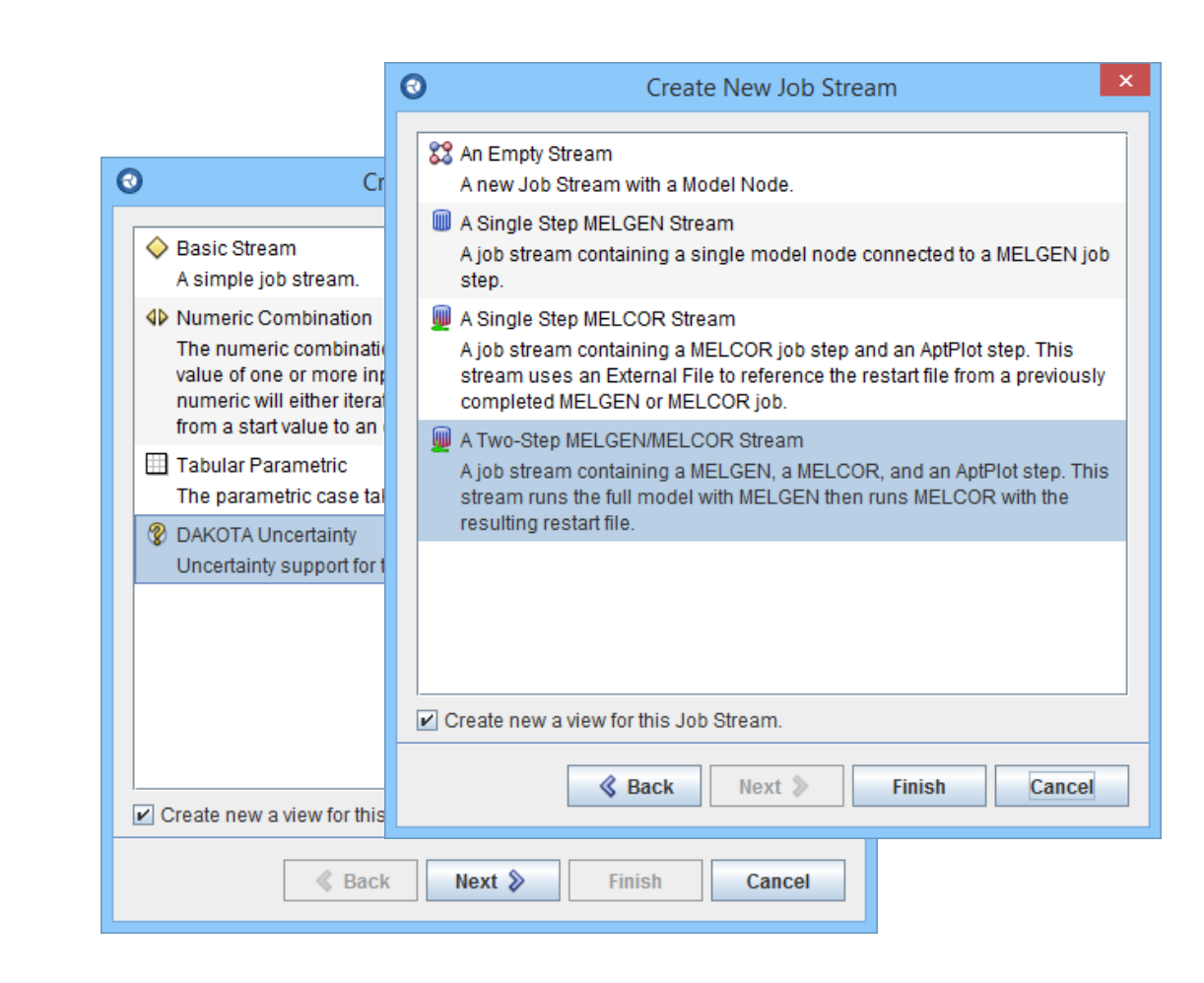

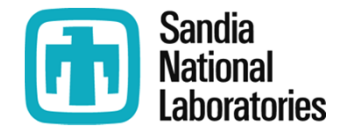

### Performing a Sensitivity Study with SNAP Step 4 – Dakota Job Stream (3)

1. Select Dakota plug-in during SNAP plugins download and installation step

2. Create a Numeric value in your model

3. Assign the Numeric value as an input value

#### 4. Create a Dakota Run Stream

5. Specify a model node as parametric (MELGEN or MELCOR depending on input)

6. Define Dakota parametric properties

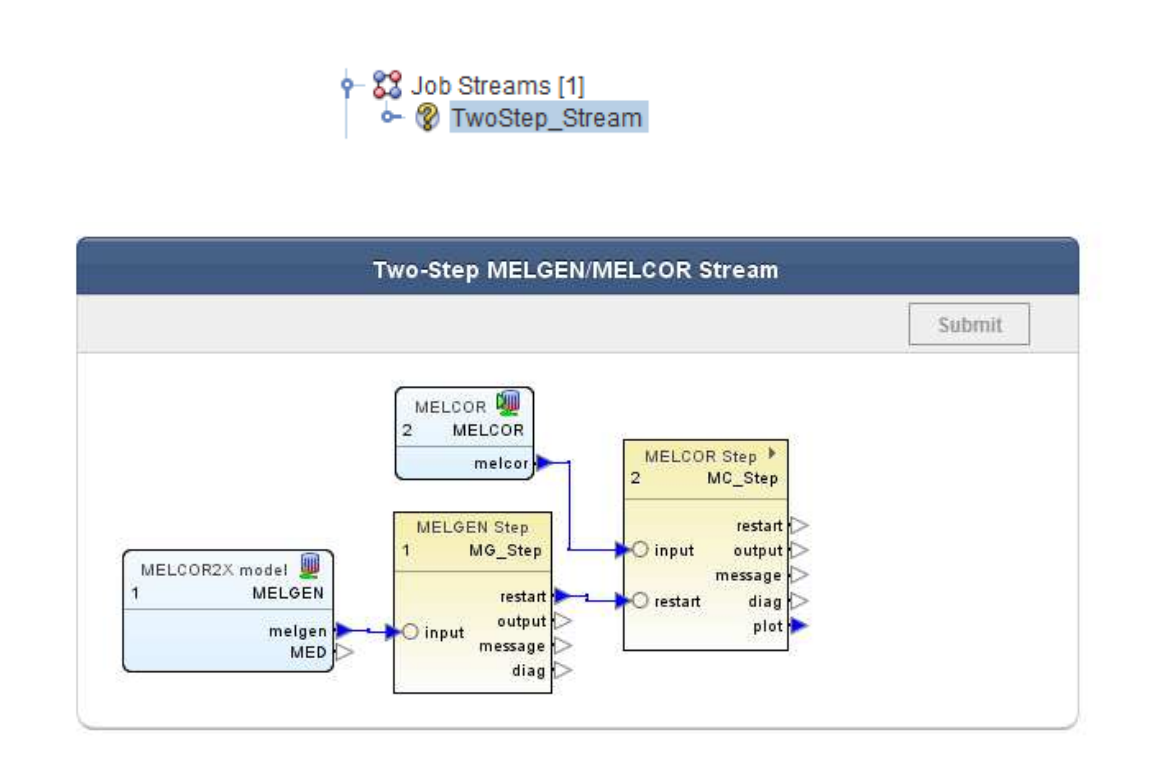

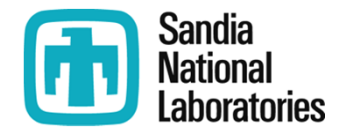

### Performing a Sensitivity Study with SNAP Step 5 – Parametric Model Node (1)

1. Select Dakota plug-in during SNAP plugins download and installation step

2. Create a Numeric value in your model

3. Assign the Numeric value as an input value

4. Create a Dakota Run Stream

5. Specify a model node as parametric (MELGEN or MELCOR depending on input)

6. Define Dakota parametric properties

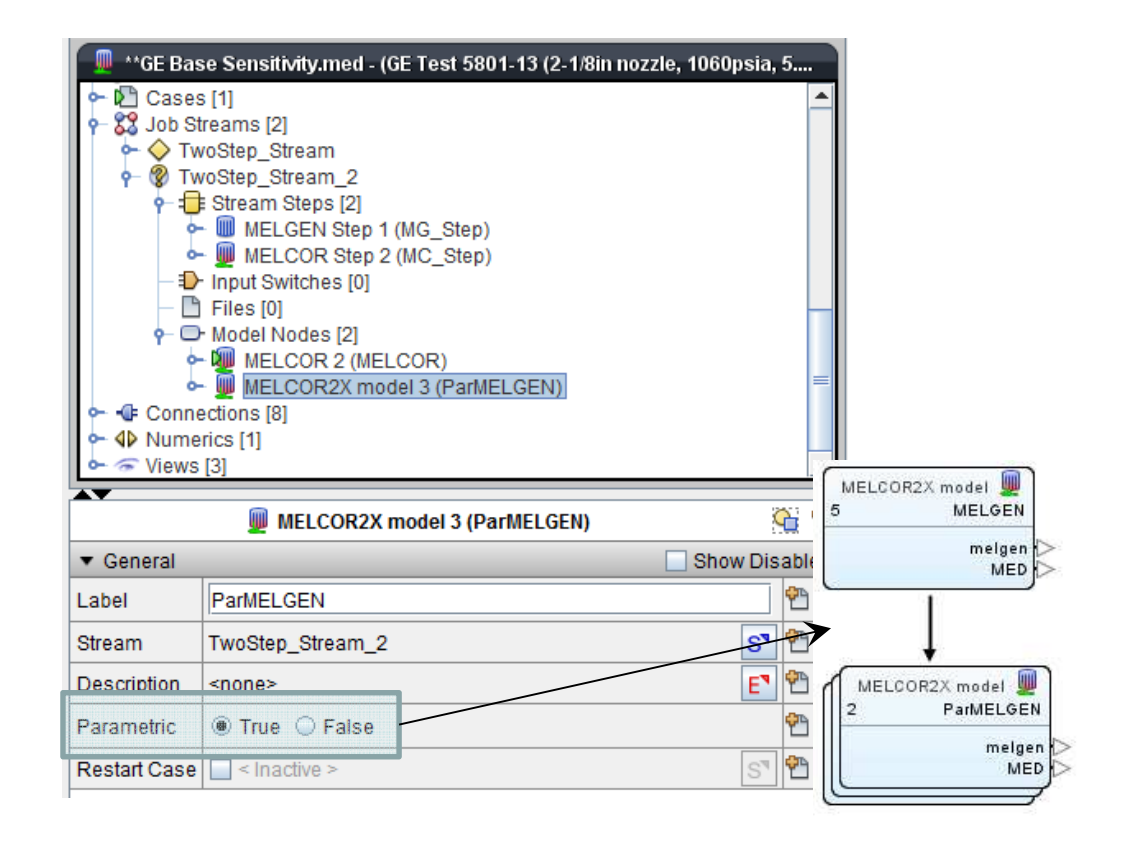

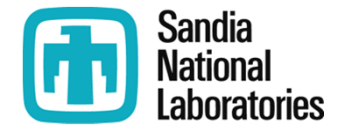

### Performing a Sensitivity Study with SNAP Step 5 – Sensitivity Properties (1)

1. Select Dakota plug-in during SNAP plugins download and installation step

2. Create a Numeric value in your model

3. Assign the Numeric value as an input value

4. Create a Dakota Run Stream

5. Specify a model node as parametric (MELGEN or MELCOR depending on input)

# 6. Define Dakota parametric properties

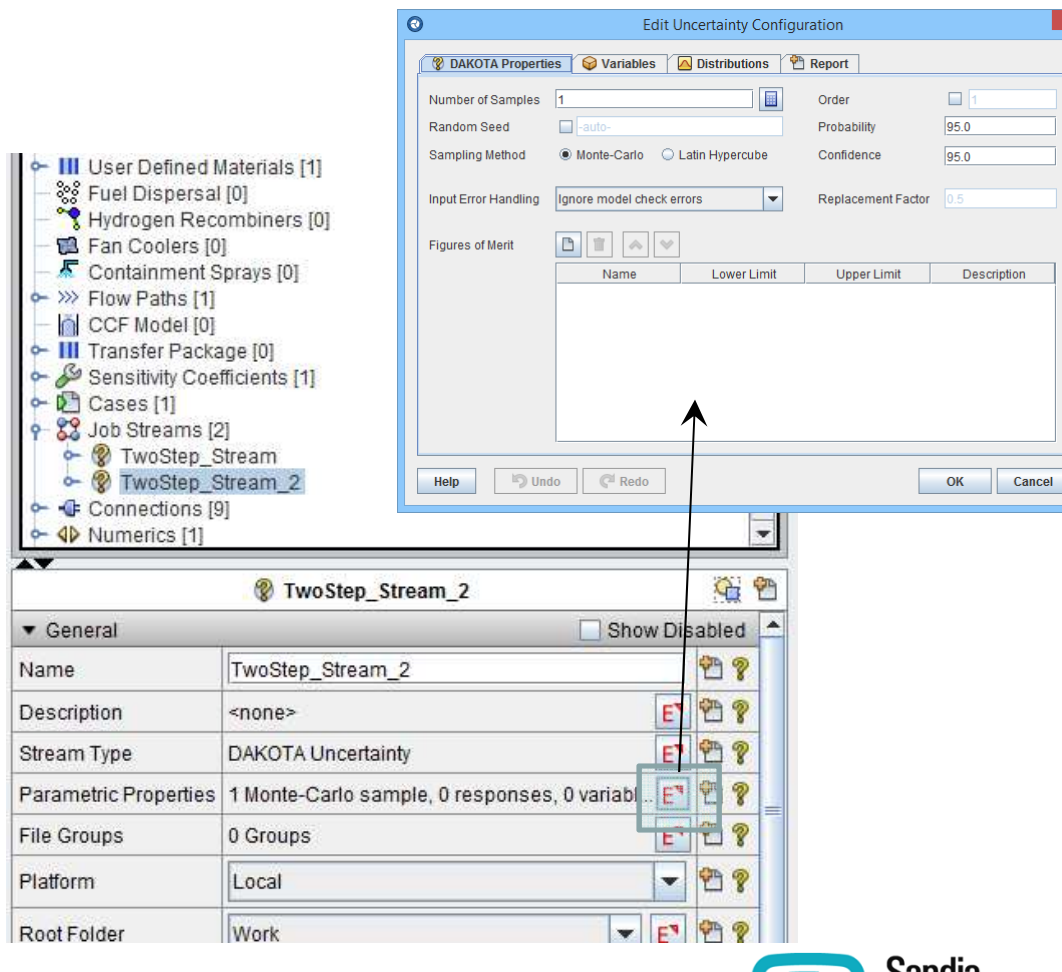

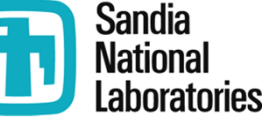

# Performing a Sensitivity Study with SNAP Step 6 – Sensitivity Properties (2)

1. Select Dakota plug-in during SNAP plugins download and installation step

2. Create a Numeric value in your model

3. Assign the Numeric value as an input value

4. Create a Dakota Run Stream

5. Specify a model node as parametric (MELGEN or MELCOR depending on input)

6. Define Dakota parametric properties

| lumber of Samples   | 10                    |                 | Order              |                 |
|---------------------|-----------------------|-----------------|--------------------|-----------------|
| Random Seed         | <b>1</b>              |                 | Probability        | 95.0            |
| Sampling Method     | Monte-Carlo           | Latin Hypercube | Confidence         | 95.0            |
| nput Error Handling | Ignore model check er | rrors           | Replacement Factor |                 |
| Figures of Merit    |                       |                 |                    | w               |
|                     | Name                  | Lower Limit     | Upper Limit        | Description     |
|                     | ASV1                  |                 |                    | <unset></unset> |
|                     |                       |                 |                    |                 |
|                     |                       |                 |                    |                 |
|                     |                       |                 |                    |                 |

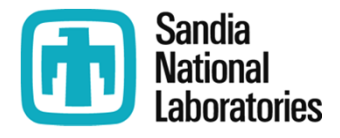

# Performing a Sensitivity Study with SNAP Step 6 – Sensitivity Properties (3)

1. Select Dakota plug-in during SNAP plugins download and installation step

2. Create a Numeric value in your model

**3. Assign the Numeric value as an input value** 

4. Create a Dakota Run Stream

5. Specify a model node as parametric (MELGEN or MELCOR depending on input)

6. Define Dakota parametric properties

|          |               | Edit             | t Uncerta        | inty Conf         | iguration            |                            |  |
|----------|---------------|------------------|------------------|-------------------|----------------------|----------------------------|--|
| 😵 DAKO   | TA Properties | 😂 Variables      | 🔼 Distri         | butions           | 🖺 Report             |                            |  |
|          | ~ V           |                  |                  |                   |                      |                            |  |
| Variable | Distribution  | Variable<br>Type | Nominal<br>Value | Variable<br>Units | Distribution<br>Type | Distribution<br>Parameters |  |
| ℝ r1     | 🖂 d1          | User-Defined Re  | n/a              | No Unit (-)       | Scalar               | a:0.1 m:0.4 b:0.8          |  |
|          |               |                  |                  |                   |                      |                            |  |
|          |               |                  |                  |                   |                      |                            |  |

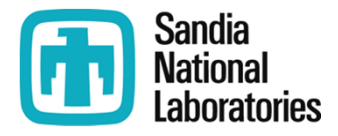

# Performing a Sensitivity Study with SNAP Step 6 – Sensitivity Properties (4)

1. Select Dakota plug-in during SNAP plugins download and installation step

2. Create a Numeric value in your model

3. Assign the Numeric value as an input value

4. Create a Dakota Run Stream

5. Specify a model node as parametric (MELGEN or MELCOR depending on input)

6. Define Dakota parametric properties

| d1 (Scalar:No Unit) | Name:          | d1           | Probability density     |      |
|---------------------|----------------|--------------|-------------------------|------|
|                     | Distribution:  | Triangular 🔻 | 2.86                    |      |
|                     | Rule:          | Scalar       |                         |      |
|                     | Distribution P | arameters    | 0.00                    | 1    |
|                     | a (min)        | 0.1 (-) 💡    | 0.100 0.400             | 0.80 |
|                     | m (mode)       | 0.4 (-) 💡    | Cumulative distribution |      |
|                     | b (max)        | 0.8 (-) 💡    | 1.00                    |      |
|                     | 🔲 Min          | 0.5 (-) 💡    |                         |      |
|                     | 🔲 Max          | 1.5 (-) 💡    | 0.00                    |      |

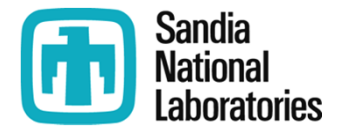

# Performing a Sensitivity Study with SNAP Step 7 – Run Dakota Job Stream

1. Select Dakota plug-in during SNAP plugins download and installation step

2. Create a Numeric value in your model

**3. Assign the Numeric value as an input value** 

4. Create a Dakota Run Stream

5. Specify a model node as parametric (MELGEN or MELCOR depending on input)

6. Define Dakota parametric properties

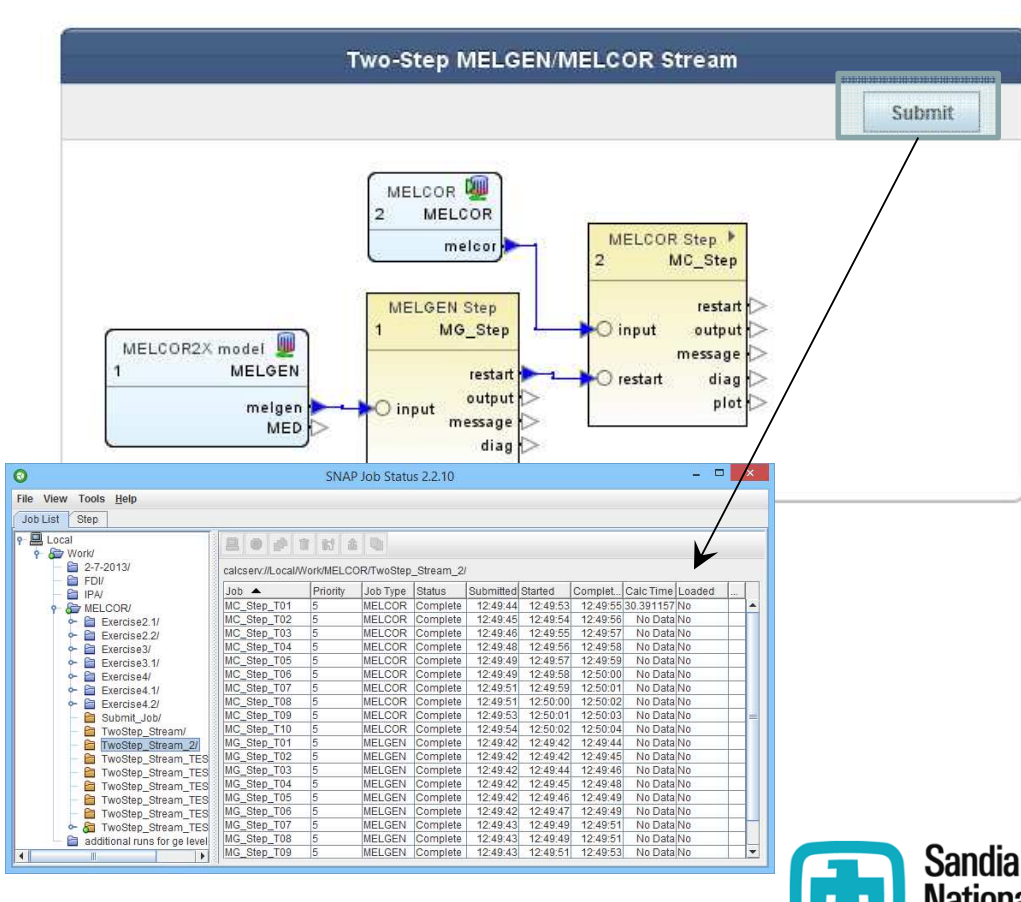

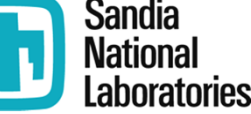

# **Using AptPlot within the Job Stream**

- Plot files can be interrogated during the MELGEN/MELCOR analyses using AptPlot
  - ASCII text files can be generated
  - Plot creation is also possible
    - Generates exported image or PDF file.
  - Automated report generation
    - (Though I can't seem to get it to work.)

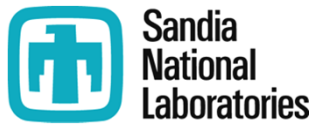

# **AptPlot within Job Stream (1)**

- An execution step for AptPlot is created with each new stream. (See the blue arrow which doesn't seem to connect to anything.)
  - Even though SNAP generates this stream, it does not include the AptPlot execution step in the drawing

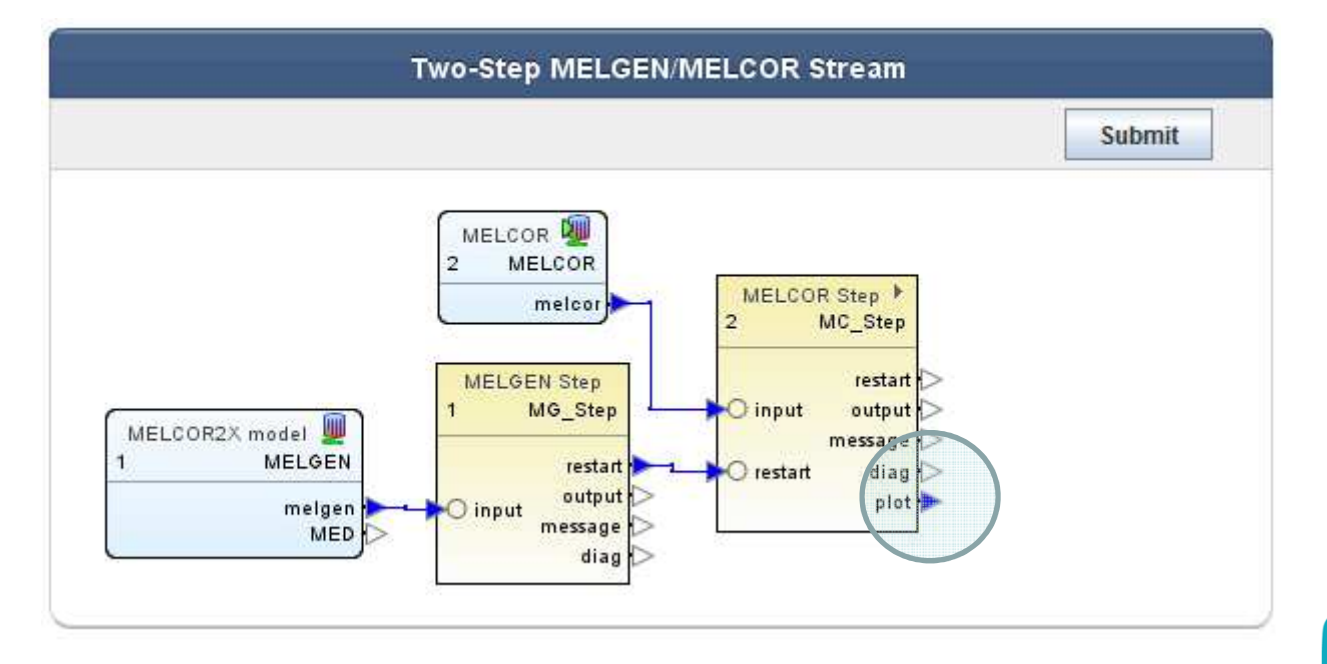

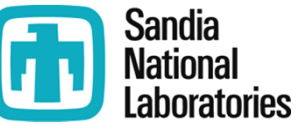

# **AptPlot within Job Stream (2)**

 AptPlot execution 'Step' has been added to the view so it is more apparent that it is present.

Right click on AptPlot (select add to view)

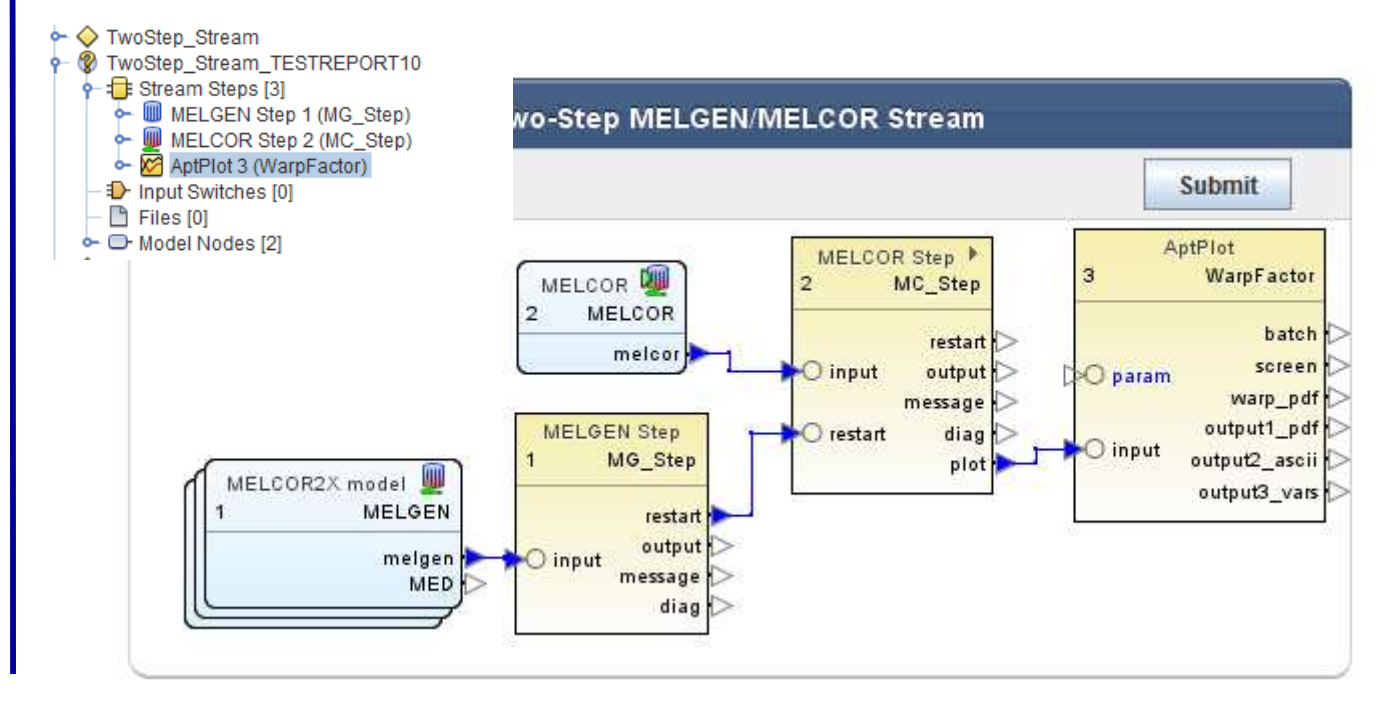

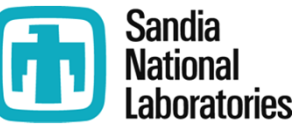

### Adjusting AptPlot 'Step' Properties for Plot Creation

 Define Graph sheets and number of plots to be shown, also Graph sheet properties

| WoStep_Stream     WoStep_Stream_TESTREPORT10     Fill Stream Steps [3]     MELGEN Step 1 (MG_Step)     MELCOR Step 2 (MC_Step)     MELCOR Step 2 (MC_Step) |                             |       | 3              | Edit Plot Propert | ies - AptPlot 3 (Warı<br>▼ General<br>Name | pFactor)                 | how Disabled |
|----------------------------------------------------------------------------------------------------|-----------------------------|-------|----------------|-------------------|--------------------------------------------|--------------------------|--------------|
| - D Inp                                                                                                    | but Switches [0]            |       | or g0: graph1  |                   | Parameter File                             | <inactive></inactive>    | ST B         |
| → 🕒 Fili<br>→ 🕞 Mo                                                                                                    | es [0]<br>Idel Nodes [2]    |       | ← 🛃 g1: meanin | gful name         | Page Size                                  | <pre>//hadive &gt;</pre> | - 9          |
| 🔶 🔶 TwoSt                                                                                                    | ep_Stream_3                 |       | ⊶ 🖾 g0: p2g1   |                   | Page DPI                                   |                          | 9            |
| •••                                                                                                    | 🔀 AptPlot 3 (WarpFactor)    |       |                |                   | Fill Background                            | True O F                 | alse         |
| Stream                                                                                                    | TwoStep_Stream_TESTREPORT10 | S" 2  |                |                   | Background                                 | < Inactive >             | - 9          |
| Parametric Tasks                                                                                                    | Including 10 of 10          | E" Ϋ  |                |                   | Timestamp                                  | 0 On @ 017               | 9            |
| Application                                                                                                    | Materia AptPlot             | S" 2  |                |                   | Timestamp Color                            | <inactive></inactive>    | - 9          |
| Relative Location                                                                                                    |                             | 2     | 7              |                   | Timestamp Font                             | Sinactive >              | - 9          |
| Conditional Logic                                                                                                    | None                        | E' 2  |                |                   |                                            |                          |              |
| Plot Inputs                                                                                                    | [1] input definition        | E3 🛷  |                |                   | Timestamp Font Size                        | <pre>Inactive &gt;</pre> | 1            |
| Plots                                                                                                    | [2] plots                   | E* 12 |                |                   | Timestamp Angle                            | < inactive >             | 1            |
| Plot Outputs                                                                                                    | [4] output definitions      | EN N  |                |                   | Timestamp Location                         | <pre>/</pre>             | <u>E</u>     |
| Parameter File                                                                                                    | ✓ <unset></unset>           | S" D  |                |                   | Arrange Graphs                             | 🔟 [2 x 1] right, the     | en d [ 🖣     |
| Task Bundling                                                                                                    |                             |       | 1              | 18                |                                            |                          | -            |
| Custom Proces                                                                                                    | ssing                       |       |                |                   |                                            |                          | Close        |

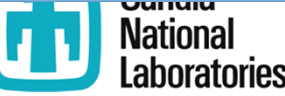

### **Plot File Data Added to the Defined Plots**

### • Add MELCOR data channel to a plot

| p0: plant     Create a new Set in the selected G     go: graphin     go: graphin     go: | Name p2g1<br>raph P2G1                      | R     AptPlot 3 (A               | NarnFactor)              | ×    |
|----------------------------------------------------------------------------------------------------|---------------------------------------------|----------------------------------|--------------------------|------|
| p1: PLOT2 <b>• □</b> <u>00: p2g1</u> <b>• □</b> s0: parametric                                                                                                    |                                             | General                          | Show Disable             | ed b |
|                                                                                                    | 9-8 p0: plot1                               | Name                             | parametric               | 8    |
|                                                                                                    | 🛉 🖾 g0: graph1                              | Input                            | 📃 input 💽                | 8    |
|                                                                                                    | o Su<br>o Su<br>o Su<br>g1: meaningful name | Plot Type                        | Time                     | 8    |
|                                                                                                    | S0: ppoint     p1: PLOT2                    | Dependent Data                   | CVH-LIQLEV_100           | 2    |
|                                                                                                    | 9 g0: p2g1                                  | Dependent Type                   | Channel      Expression  | 8    |
|                                                                                                    | a su parametre                              | Units                            | 🔲 🖲 SI 🔘 British         | 8    |
|                                                                                                    |                                             | X Slope Factor                   | 1.0 (-)                  | 8    |
|                                                                                                    |                                             | X Shift                          | 0.0 (-)                  | 8    |
|                                                                                                    |                                             | Y Slope Factor                   | 1.0 (-)                  | 8    |
|                                                                                                    |                                             | Y Shift                          | 0.0 (-)                  | 8    |
|                                                                                                    |                                             | Legend Entry                     | <pre>Inactive &gt;</pre> | ?    |
|                                                                                                    |                                             | Line Propertie                   | S                        | _    |
|                                                                                                    |                                             | <ul> <li>Symbol Prope</li> </ul> | rties                    |      |
|                                                                                                    |                                             |                                  |                          | Con  |

### **AptPlot Plot Output Added to Job Stream**

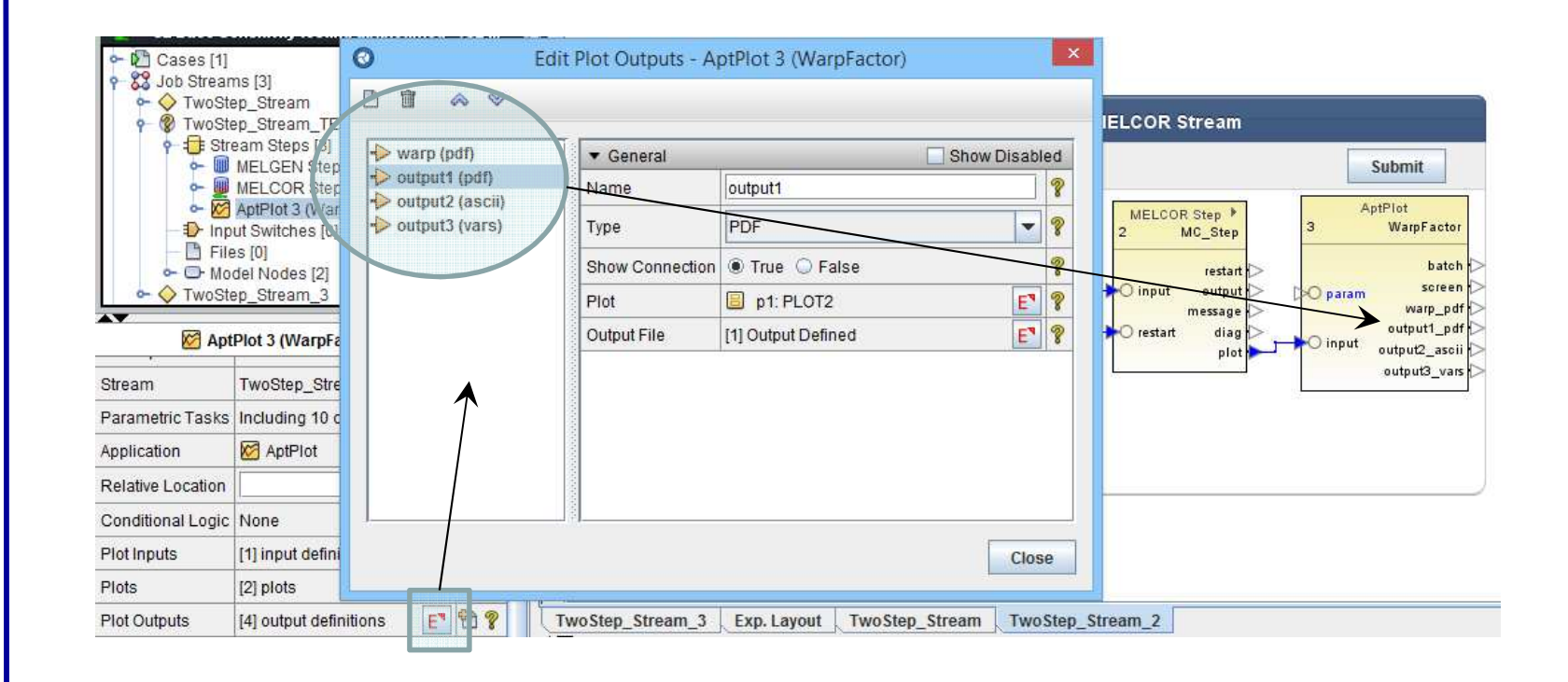

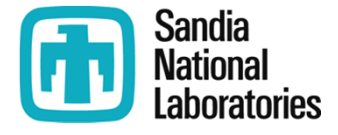

### **Job Stream Plot Generated**

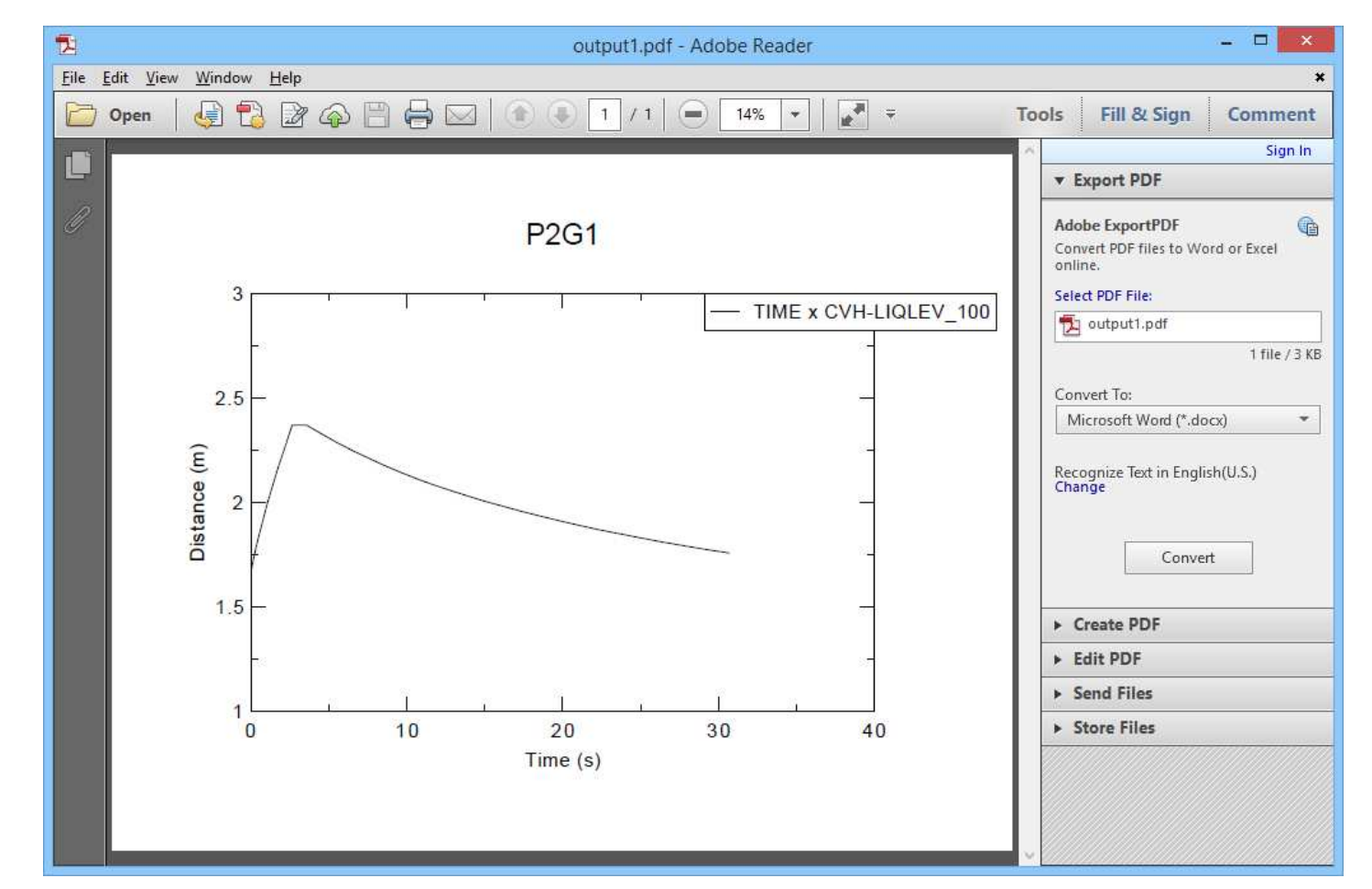

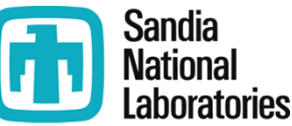

# Combining the Output of the Ascii Plot Data in Excel

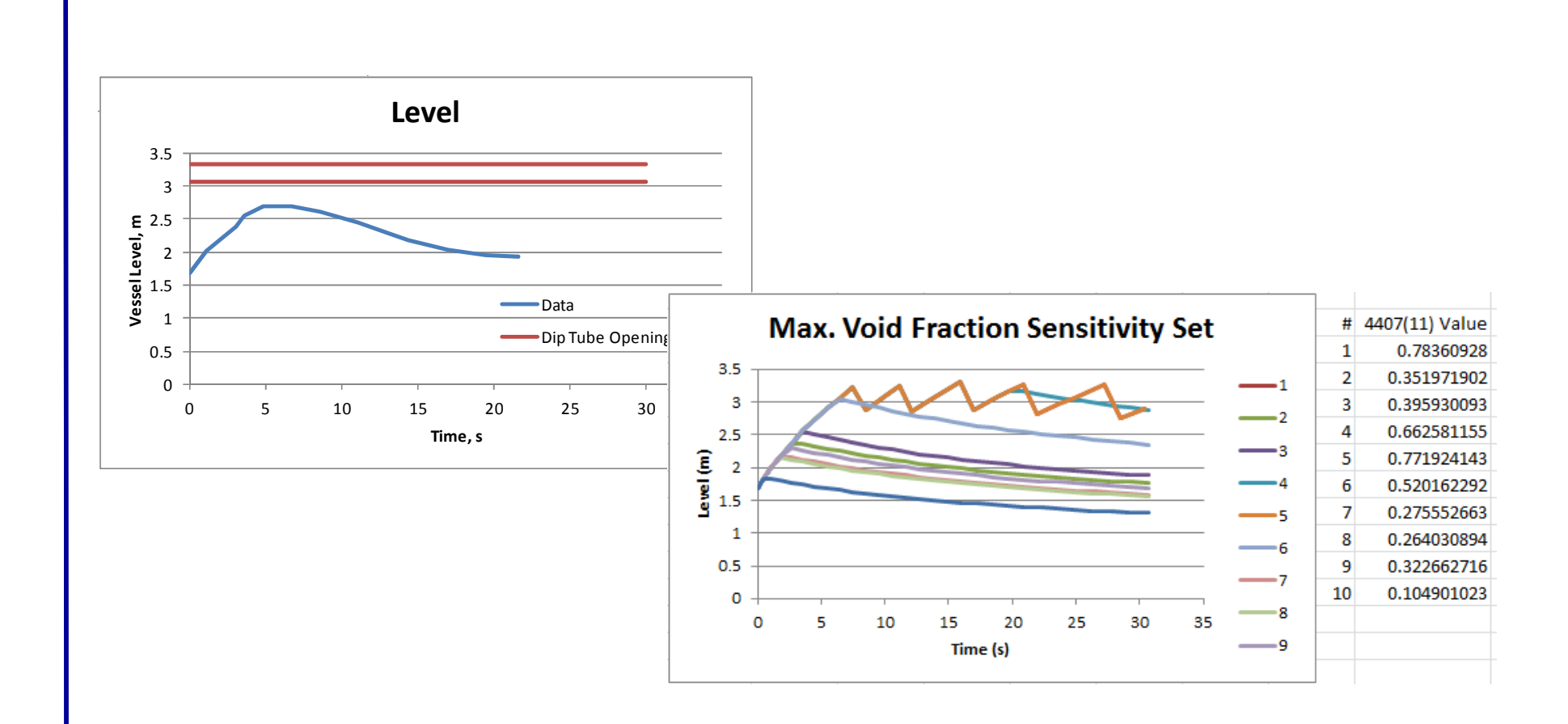

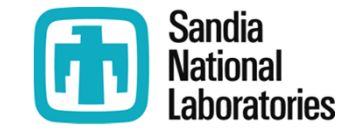

### Thank you for your attention.

### Questions

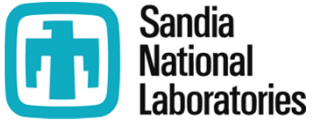